## INSTRUKCJA OBSŁUGI – VitalSource

Czytelnik może korzystać z danego podręcznika przez 24 godziny (jednocześnie z jednego podręcznika może korzystać 3 czytelników), po upływie tego czasu publikacja wraca do puli dokumentów do wypożyczenia i może zostać wypożyczona przez innego lub ponownie przez tego samego czytelnika.

UWAGA! Po wejściu na stronę platformy użytkownik może założyć indywidualne konto, dzięki któremu będzie miał możliwość czytania publikacji offine i tworzenia notatek. Utworzenie indywidualnego konta nie jest konieczne, można korzystać z dostępu pomijając ten krok.

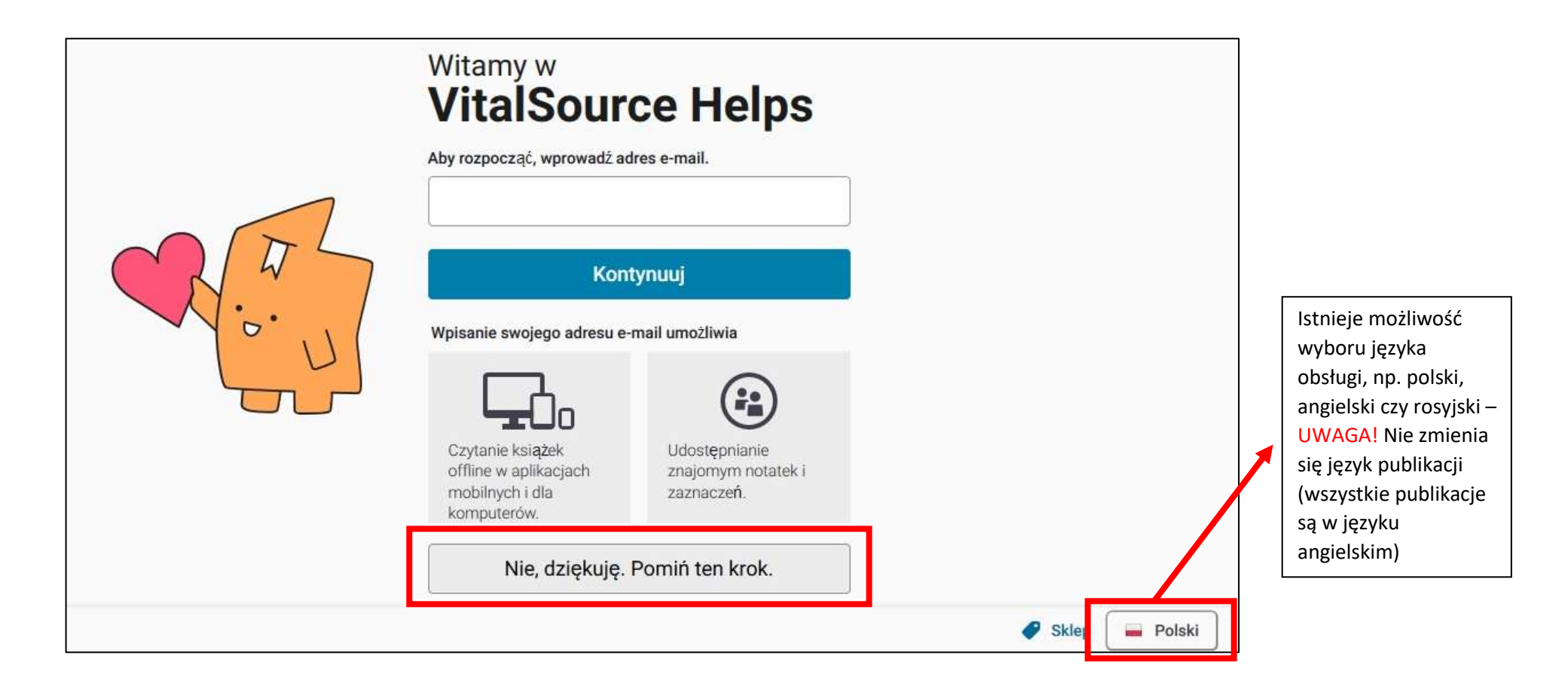

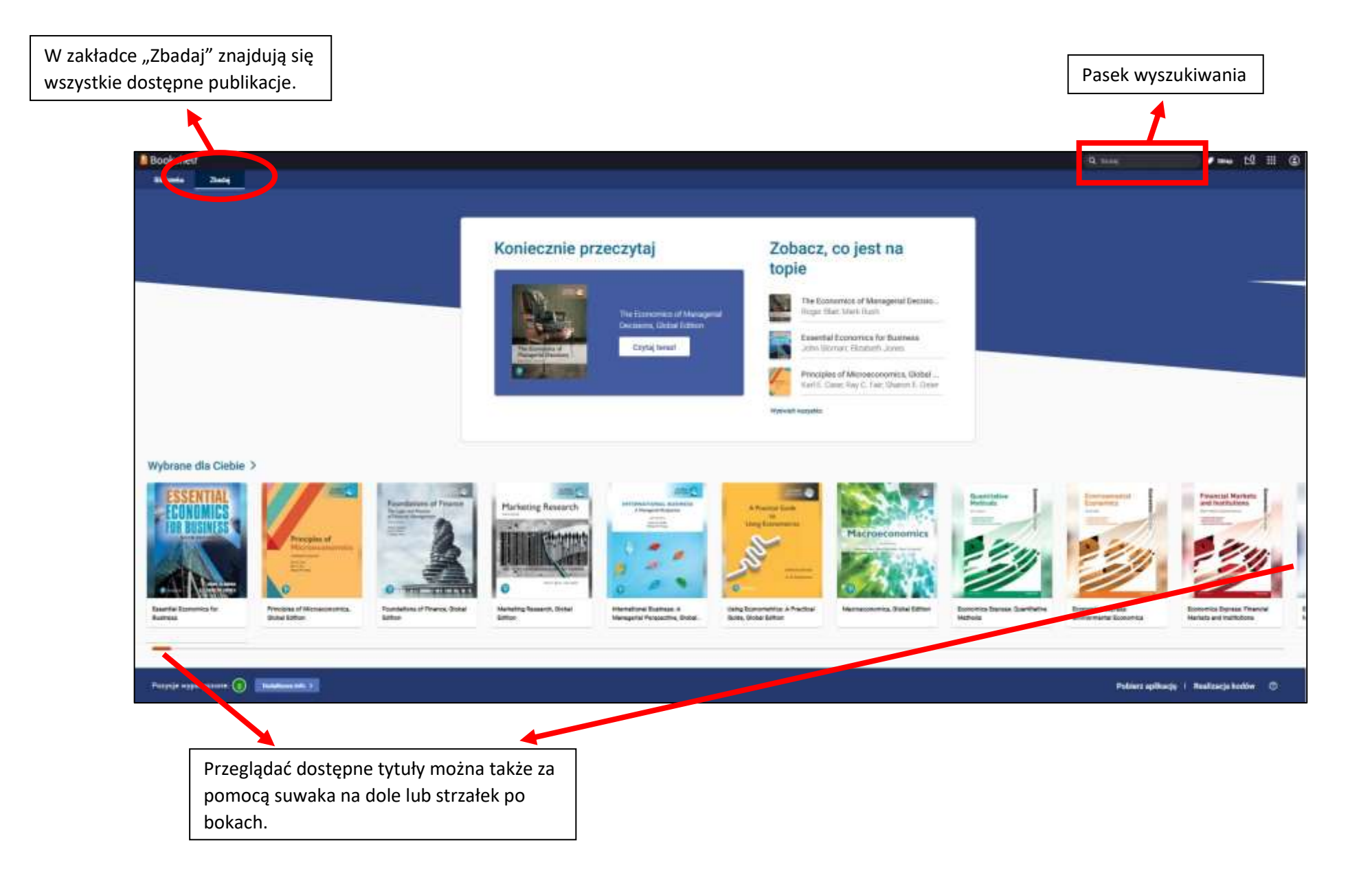

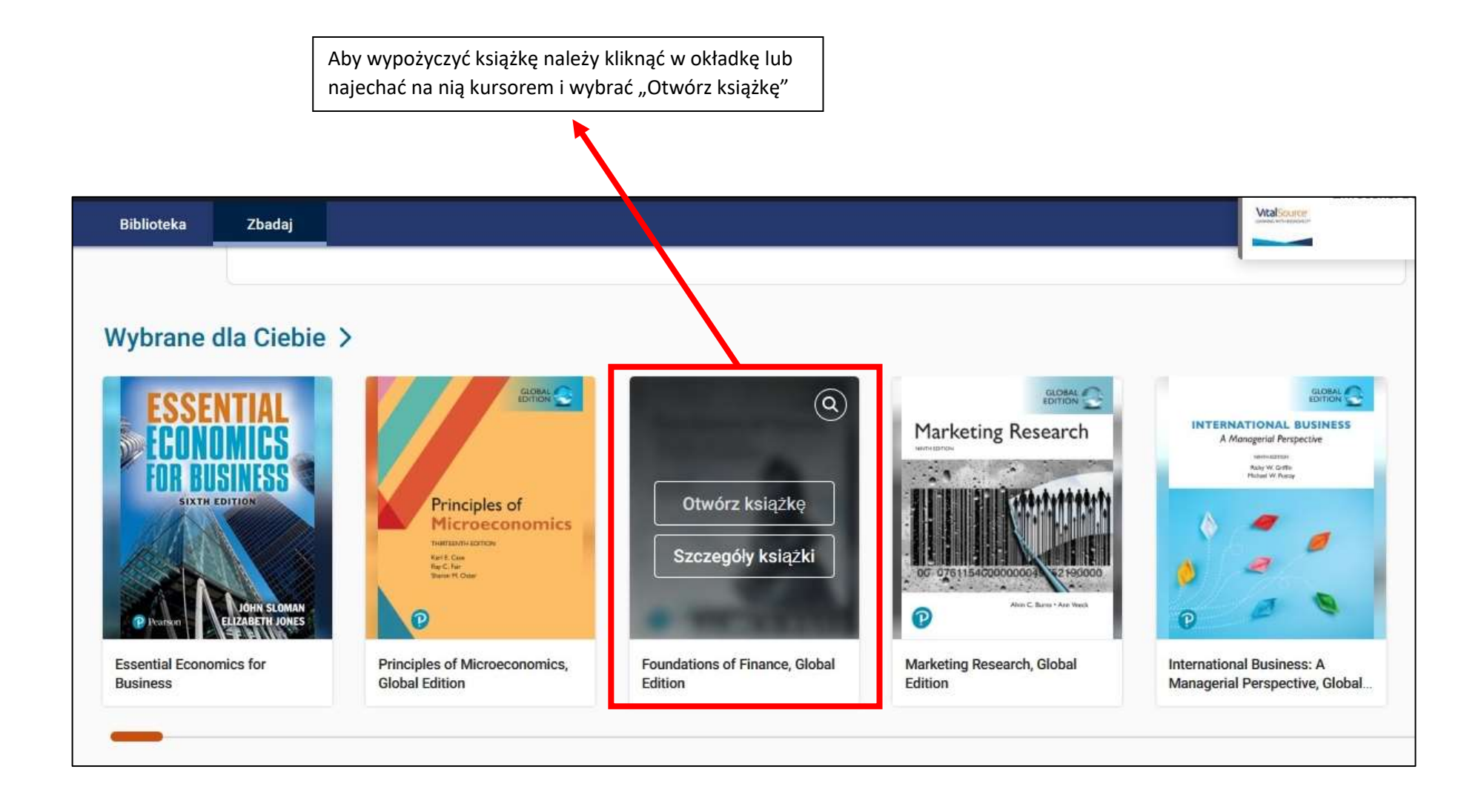

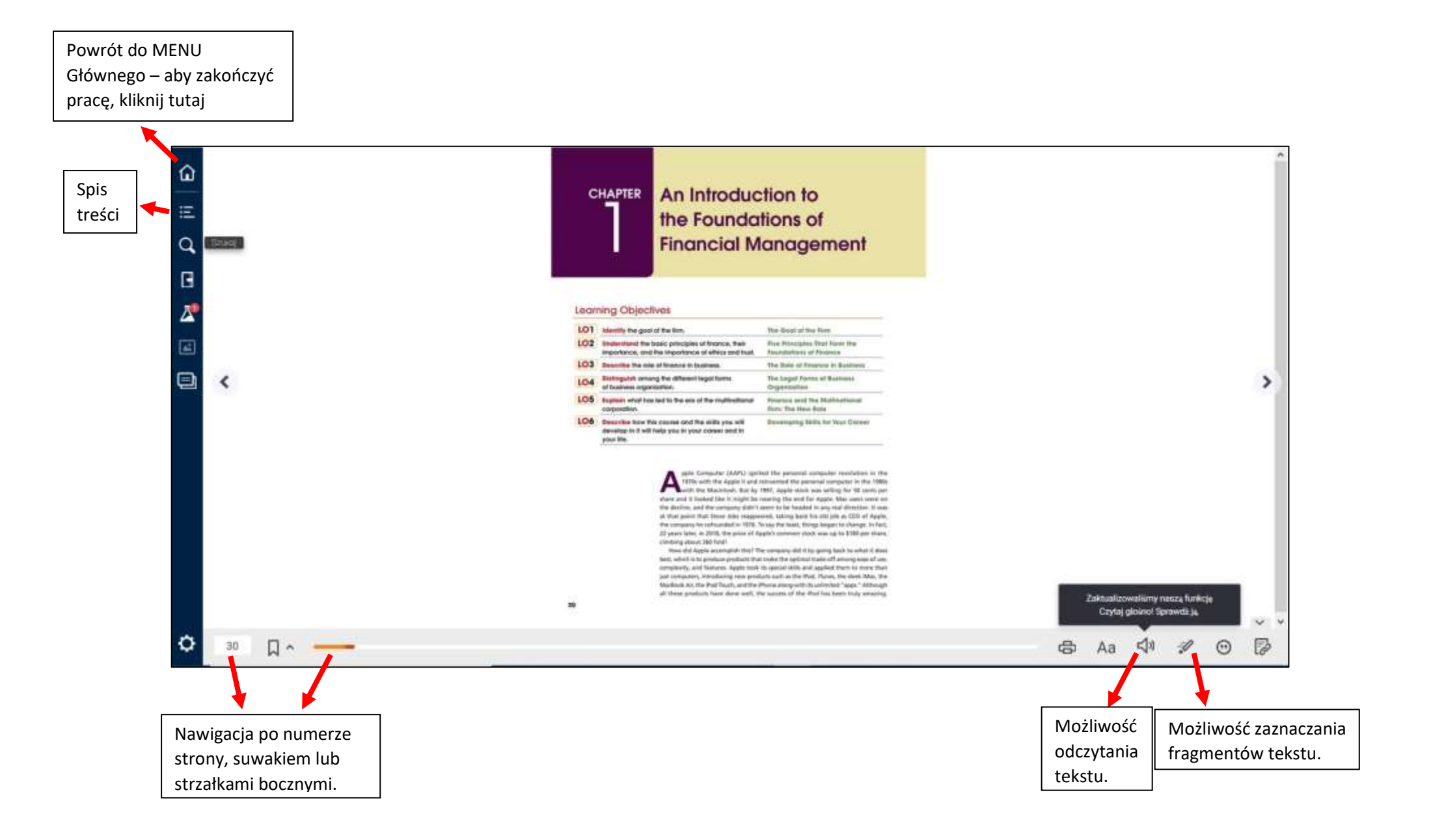

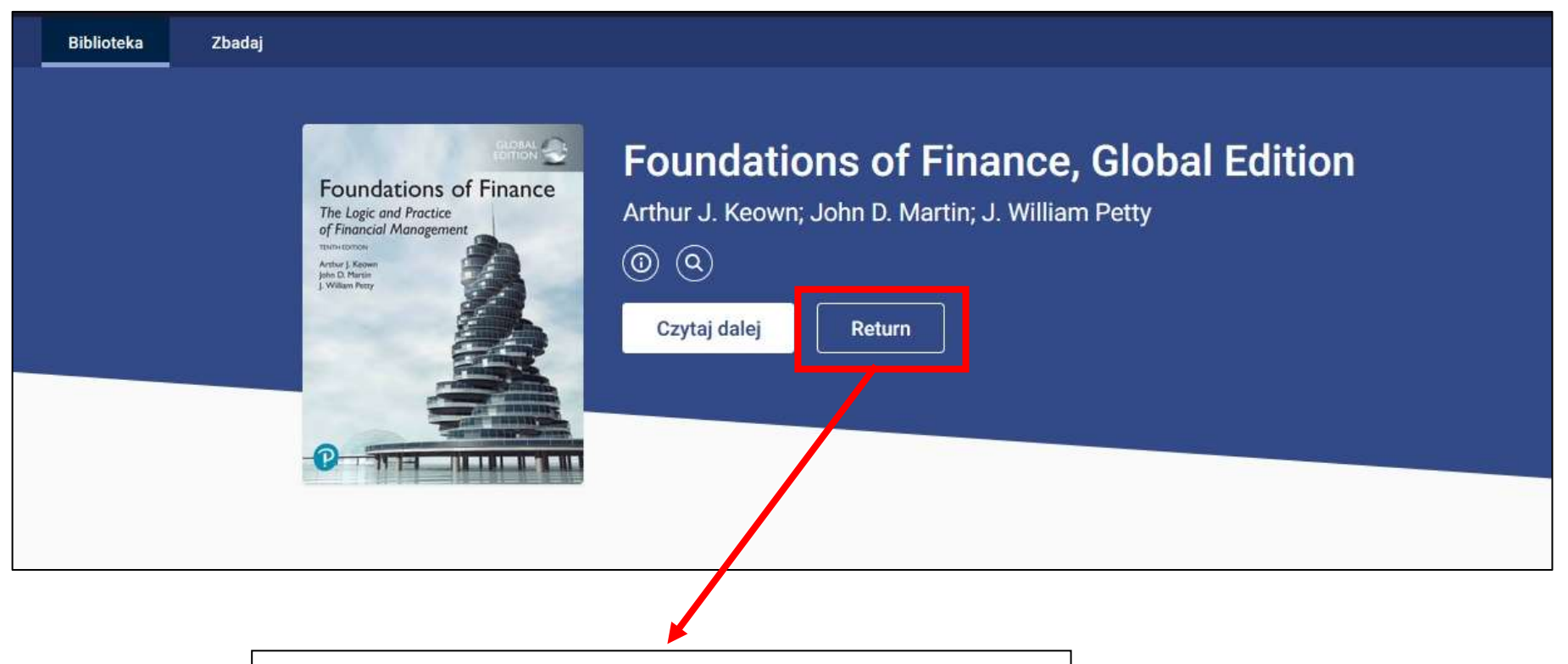

Po przejściu do MENU Głównego pojawi się informacja, czy chcesz zakończyć korzystanie z danego podręcznika. Żeby zwrócić książkę, wybierz "Return". Po upływie 24 godzin książka i tak wróci do puli wypożyczeń.